Ich habe ein Windows 98SE Betriebssystem und wenn ich mit meinem Netzwerk (benutzte Sicherheitsverschlüsselung WEP oder WPA) verbinden möchte, bekomme ich folgende Meldung: "Dieses WiFi-Netzwerk benutzt eine Sicherheitsverschlüsselung welche nicht durch Ihr Hercules WiFi-Produkt unterstützt wird. Sie können keine Verbindung aufbauen."

Wenn Sie die Meldung von unten haben, sollen Sie manuell ein Sicherheitsprotokoll installieren. Dieses Protokoll befindet sich in dem WiFi Station Ordner.

| ſ | - Sichere Verbindung                                                                                                    |
|---|----------------------------------------------------------------------------------------------------|
|   | Dieses WiFi-Netzwerk benutzt eine<br>Sicherheitsverschlüsselung welche nicht durch<br>Ihr Hercules WiFi-Produkt unterstützt wird.<br>Sie können keine Verbindung aufbauen. |
| Ľ |                                                                                                    |
|   | ОК                                                                                                    |

Am ersten öffnen Sie die Netzwerkeinstellungen

(*Start/Einstellungen/Systemsteuerung/Netzwerk*), selektieren Ihre Ethernet Netzwerkkarte (nicht Hercules Wireless G), klicken dann auf diese und "Eigenschaften" auswählen.

| ntiguration   Identifikati      | on Zugriffssteuer    | ung              |  |  |  |
|---------------------------------|----------------------|------------------|--|--|--|
| Die folge <u>n</u> den Netzwerl | komponenten sind     | installiert:     |  |  |  |
| Client f ür Microsoft-Netzwerke |                      |                  |  |  |  |
| Hercules Wireless G PCI         |                      |                  |  |  |  |
| 📲 Realtek RTL8139/              | 810x Family Fast Et  | hernet NIC       |  |  |  |
| FIEEE 802.1X Proto              | col                  |                  |  |  |  |
| J=Datei- und Drucker            | treigabe für Microsc | itt-Netzwerke    |  |  |  |
| <u>H</u> inzufügen              | Entfernen            | Eigenschaften    |  |  |  |
| Primäre Netzwerkanmel           | dung:                | ·                |  |  |  |
| Client für Microsoft-Net        | zwerke               |                  |  |  |  |
| Datei- und Druckerfrei          | gabe                 |                  |  |  |  |
| Beschreibung                    |                      |                  |  |  |  |
| Das Microsoft TCP/IP            | Protokoll dient zun  | n Herstellen von |  |  |  |
| Internet- und WAN-Ve            | erbindungen.         |                  |  |  |  |
|                                 |                      |                  |  |  |  |
| L.<br>Se                        |                      |                  |  |  |  |
|                                 |                      |                  |  |  |  |
|                                 | 1                    | 1                |  |  |  |

Im "Bindungen" Register soll die Option "IEEE 802.1X Protocol" unmarkiert sein.

| Eigenschaften von Realtek RTL8139/810x Family Fast E ? 🔀                                                                                                    |
|----------------------------------------------------------------------------------------------------|
| Treibertyp Bindungen Erweitert                                                                                                    |
| Klicken Sie auf die Protokolle für die Netzwerkkarte. Ihr<br>Computer muss mit denselben Protokollen arbeiten wie die<br>Netzwerkcomputer, mit denen er Daten austauscht. |
| EEE 802.1X Protocol                                                                                                    |
| TCP/IP -> Realtek RTL8139/810x Family Fast Ethernet N                                                                                                    |
|                                                                                                    |
|                                                                                                    |
| OK Abbrechen                                                                                                    |

Nachher sollen Sie den Rechner neu starten.

Um das Sicherheitsprotokoll zu installieren, öffnen Sie Menü *Start*, dann *Suchen* und *Dateien/Ordner...*, wie in der Bildung von unten:

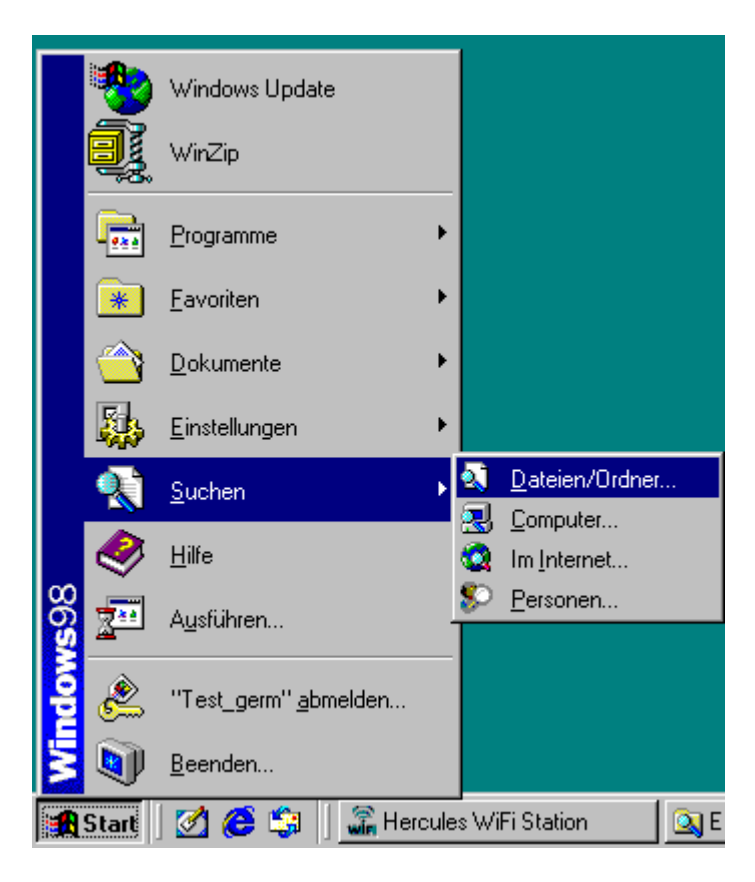

Im *Suchen* Fenster fügen Sie das Wort *aegis* ein und klicken dann auf Starten Button. Die Datei wird standardmäßig in *C:\Programme\Hercules\WiFi Station* gefunden. Also wenn Sie nicht die Quelle während der Installation verändert haben, können Sie direkt den *WiFi Station* Ordner akzessieren.

| 💐 Suchen n                                                     | ach: Dateien mit Namen (           | aegis          |                             |                                | _ 🗆 ×                                                       |  |  |  |  |
|----------------------------------------------------------------|------------------------------------|----------------|-----------------------------|--------------------------------|-------------------------------------------------------------|--|--|--|--|
| Datei Bearbeiten Ansicht Optionen ?                            |                                    |                |                             |                                |                                                             |  |  |  |  |
| Name/Ort                                                       | Datum Weitere Optionen             |                |                             |                                |                                                             |  |  |  |  |
| <u>N</u> ame:<br><u>E</u> nthaltene<br>Suchen in<br>III Unterg | aegis<br>er Text:<br>r:            |                |                             | ▼<br>■<br>Dur <u>c</u> hsuchen | <u>S</u> tarten<br>An <u>h</u> alten<br>Neue S <u>u</u> che |  |  |  |  |
|                                                                |                                    |                |                             |                                |                                                             |  |  |  |  |
| Dateiname                                                      | In Ordner                          |                | Größe Тур                   | Geän                           | dert am                                                     |  |  |  |  |
| Dateiname<br>Aegisl2                                           | In Ordner<br>C:\Programme\Hercules | WiFi Station 1 | Größe Typ<br>112 KB Anwendu | Geänd<br>ng 6/21/              |                                                             |  |  |  |  |
| Dateiname<br>Aegisl2                                           | In Ordner<br>C:\Programme\Hercules | WiFi Station 1 | Größe Typ<br>112 KB Anwendu | Geänu<br>ng 6/21/              | dert am<br>04 12:56 PM                                      |  |  |  |  |

Doppelklicken auf *Aegisl2* Datei und dann auf *Install*. Wenn Sie schon die Meldung "Status: Protocol installed" haben, ist es empfohlen ersten das Protokoll deinstallieren und dann wieder installieren. Sie sollen nachher den Rechner neu starten.

| AEGI: | S Protocol Inst      | allation - Windows 98      | x X    |
|-------|----------------------|----------------------------|--------|
| ۲     | A<br>Status: Protoco | EGIS Protocol Installation | 1      |
| Ins   | tall                 | Uninstall                  | Cancel |

Nun können Sie sich mit jedem gesicherten Netzwerk (benutzte Sicherheitsverschlüsselung WEP oder WPA) verbinden.